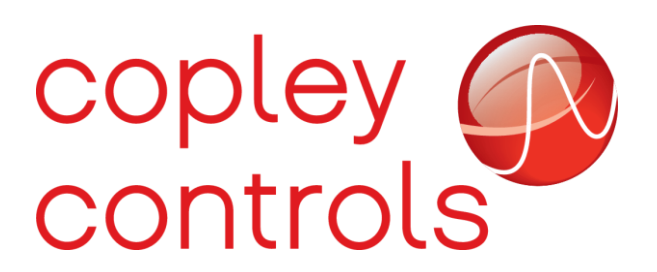

AN135

16-125548

**Omron Copley Configuration Guide** 

#### Introduction

The following guide will demonstate how to use Sysmac Studio to setup and configure an Omron Ethercat Master (PLC) with a Copley Drive to edit PDO Mapping, view and edit cyclic data, and build and execute a POU Program to send an SDO.

The Sysmac Studio Version used:

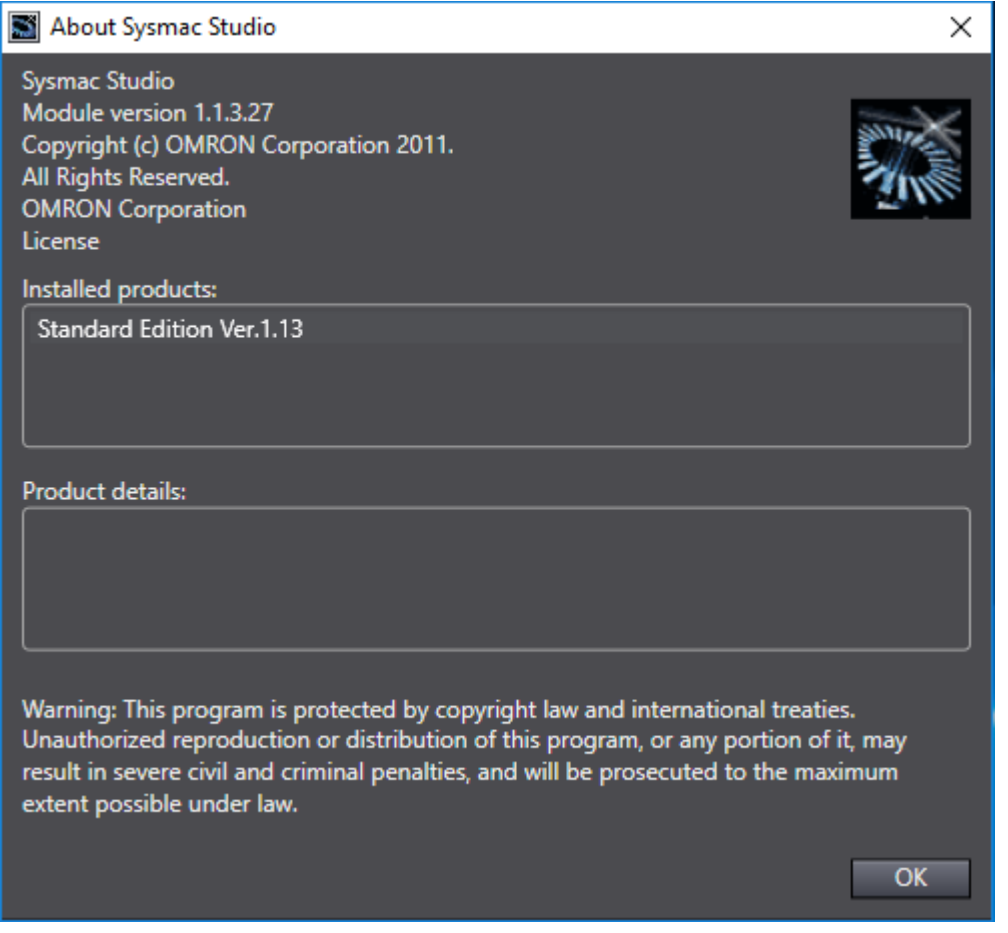

Copley Hardware used was a BEL-090-30 with firmware version 4.20, and Omron Hardware used was an Omron NJ301-1200 version 1.10. The Operating System used was a Windows 10 Enterprise.

#### Setup

Click the "New Project" Button to create a new project in Sysmac Studio. Enter the Omron Master information and click "Create".

| Offline           | Project Pro                   | perties<br>Copley_Tutorial                                       |  |
|-------------------|-------------------------------|------------------------------------------------------------------|--|
| Open Project      | Author                        | Anthony                                                          |  |
| grif ☐ Import     | Comment                       |                                                                  |  |
| Export            | Туре                          | Standard Project 🔹                                               |  |
| A Online          | Select D                      | evice                                                            |  |
| Connect to Device | Category<br>Device<br>Version | Controller        NJ301     -     1200       1.10     -   Create |  |

Double click on the EtherCAT Icon under the "Configuration and Setup" Tab on the left shown below.

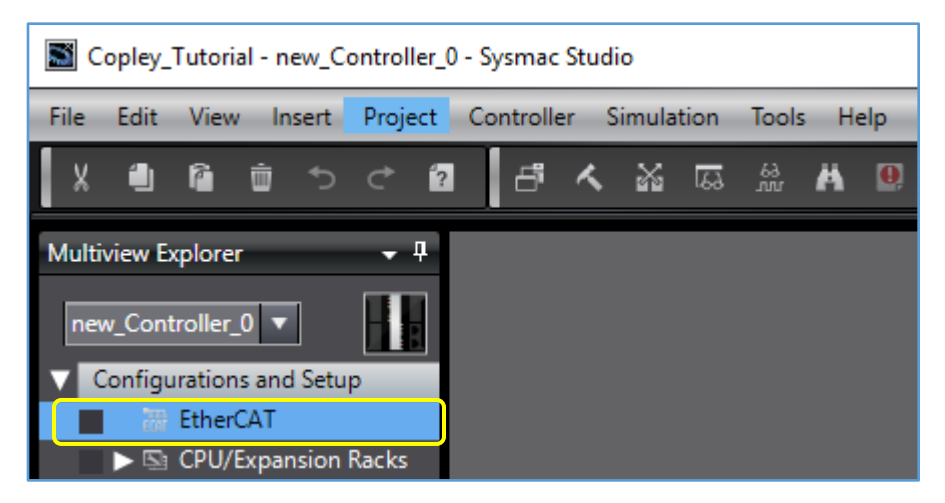

Next click on the Controller Tab in the toolbar at the top of the page and select "Communications Setup".

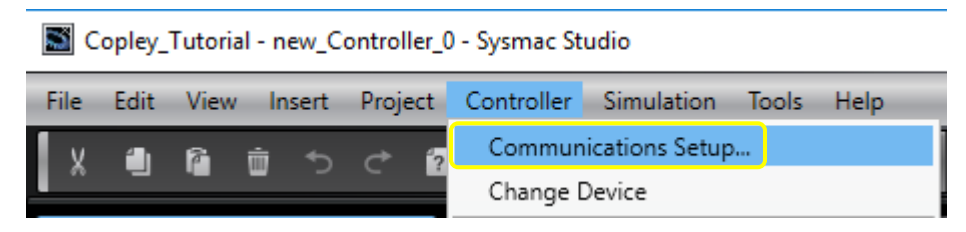

Check that the Omron Ethercat Master is powered on and connected to the PC through one of the following connection methods shown below under Connection type. The following example used "Direct connection via USB".

| Communications Setup                                                                                                    |                                              | - 🗆 ×       |
|----------------------------------------------------------------------------------------------------|----------------------------------------------|-------------|
| ▼ Connection type                                                                                                    |                                              |             |
| Select a method to connect with the Controller to use every time you go of<br>Direct connection via USB<br>Ethernet connection via Ethernet<br>Select one method from these options at every online connection.<br>Direct connection via USB<br>Direct connection via USB<br>Direct connection via USB<br>Direct connection via Ethernet | online.                                      | <b>A-</b> * |
| <ul> <li>Remote connection via USB</li> <li>Ethernet connection via a hub</li> </ul>                                                                                                    |                                              |             |
| ▼ Remote IP Address                                                                                                    |                                              |             |
| Select a method to connect with the Controller to use every time you go o                                                                                                    | online.<br>•<br>Ethernet Communications Test |             |
| ▼ Options                                                                                                    |                                              |             |
| Confirm the serial ID when going online. Check forced refreshing when going offline.                                                                                                    |                                              |             |
| ▼ Response Monitor Time                                                                                                    |                                              |             |
| Set the Response Monitor Time in the communications with the Controller<br>2 (s)                                                                                                    | r.                                           |             |
| ОК                                                                                                    | Cancel                                       |             |

Right-click on the master icon and select "Display ESI Library". Click on the underlined and highlighted words <u>this folder</u> at the bottom of the library. Paste the ESI files of any downstream devices on the network in this folder. Be sure that the ESI files support MDP Protocol (from Slots folder). Save your project and restart Sysmac for these changes to the ESI Library to take effect.

| 📓 ESI                   | Library                                                                                                    | —                               |                      | Х             |
|-------------------------|----------------------------------------------------------------------------------------------------|---------------------------------|----------------------|---------------|
|                         | II ESI files<br>Omron 3G3AX-MX2-ECT<br>Omron 3G3AX-RX-ECT<br>Omron CJ1W-ECTxx<br>Omron E3NW-ECT<br>Omron E3X-ECT<br>Omron FH-xxxx-xx<br>Omron FQ-MS12x-x-ECT<br>Omron FZM1-XXX-ECT<br>Omron GRT1-ECT_Ver2_0<br>Omron GX-Analog IO<br>Omron GX-Digital IO<br>Omron GX-Digital IO<br>Omron GX-Digital IO-T<br>Omron GX-Digital IO-T<br>Omron GX-JC06-H<br>Omron NX_Coupler<br>Omron R88D-KNxxx-ECT<br>Omron R88D-KNxxx-ECT-L<br>Omron ZW-CE1x |                                 |                      |               |
| To ad<br>delet<br>resta | d or delete an ESI file, exit from thi<br>e the file to/from <mark>this folder.</mark> The cl<br>ting this software.<br>Close                                                                                                    | is software, a<br>hange will be | nd then a<br>applied | add/<br>after |

Open your saved project and right-click on the master icon. Select "Compare and Merge with Actual Network Configuration" followed by "Apply actual network configuration". Click "Apply".

| Compare and Merge with Actual Network Configuration                                                                         |                                           |                                        | — 🗆 🗙 t                   |  |  |  |  |
|----------------------------------------------------------------------------------------------------|-------------------------------------------|----------------------------------------|---------------------------|--|--|--|--|
| Node Address Network configuration on Sysmac Studio<br>Master<br>Master                                                     | Node address Actual network configuration | Netw Comparison result<br>Mast Matched | Actua Lower Configuration |  |  |  |  |
|                                                                                                    | 3 BEL Rev:0x00010004                      | Added                                  | 3 : B   y                 |  |  |  |  |
|                                                                                                    |                                           |                                        | E                         |  |  |  |  |
|                                                                                                    |                                           |                                        |                           |  |  |  |  |
| S Apply actual netw                                                                                                    | Apply actual network configuration        |                                        |                           |  |  |  |  |
| Do you apply the actual network configuration to the network configuration on Sysmac Studio?           Apply         Cancel |                                           |                                        |                           |  |  |  |  |
|                                                                                                    |                                           |                                        |                           |  |  |  |  |
|                                                                                                    |                                           |                                        |                           |  |  |  |  |
| <                                                                                                    | work configuration                        |                                        | e                         |  |  |  |  |
| Some slaves such as Power Supply Units are not included in the actual network configuration.                                |                                           |                                        |                           |  |  |  |  |
|                                                                                                    | Close                                     |                                        | M                         |  |  |  |  |

To set the Node Address, while the drive is selected in the EtherCAT Tab, edit the Node Address Textbox shown below and power-cycle the drive.

| Item name                 | Value                                |
|---------------------------|--------------------------------------|
| Device name               | E001                                 |
| Model name                | BEL                                  |
| Product name              | BEL                                  |
| Revision                  | 0x00010004                           |
| Node Address              | 1                                    |
| Enable/Disable Settings   | Enabled 🔹                            |
| Serial Number             | 0x0000000                            |
| PDO Map Settings          | Edit PDO Map Settings                |
| Enable Distributed Clock  | Enabled (DC Cyclic)                  |
| Reference Clock           | Exist                                |
| Setting Parameters        |                                      |
| Backup Parameter Settings |                                      |
| Module Configuration      | Setting<br>Edit Module Configuration |

## Error Log

To see any errors that may have occurred, click on the Troubleshooting Button to view the Controller Errors, Controller Event Log, User-defined Errors, or User-defined Event Log.

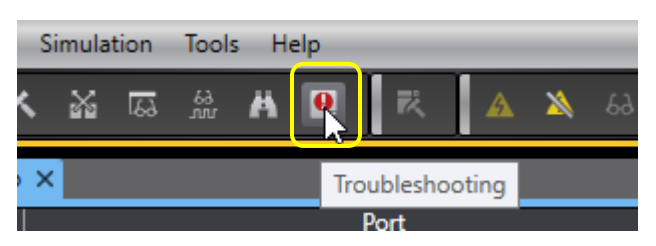

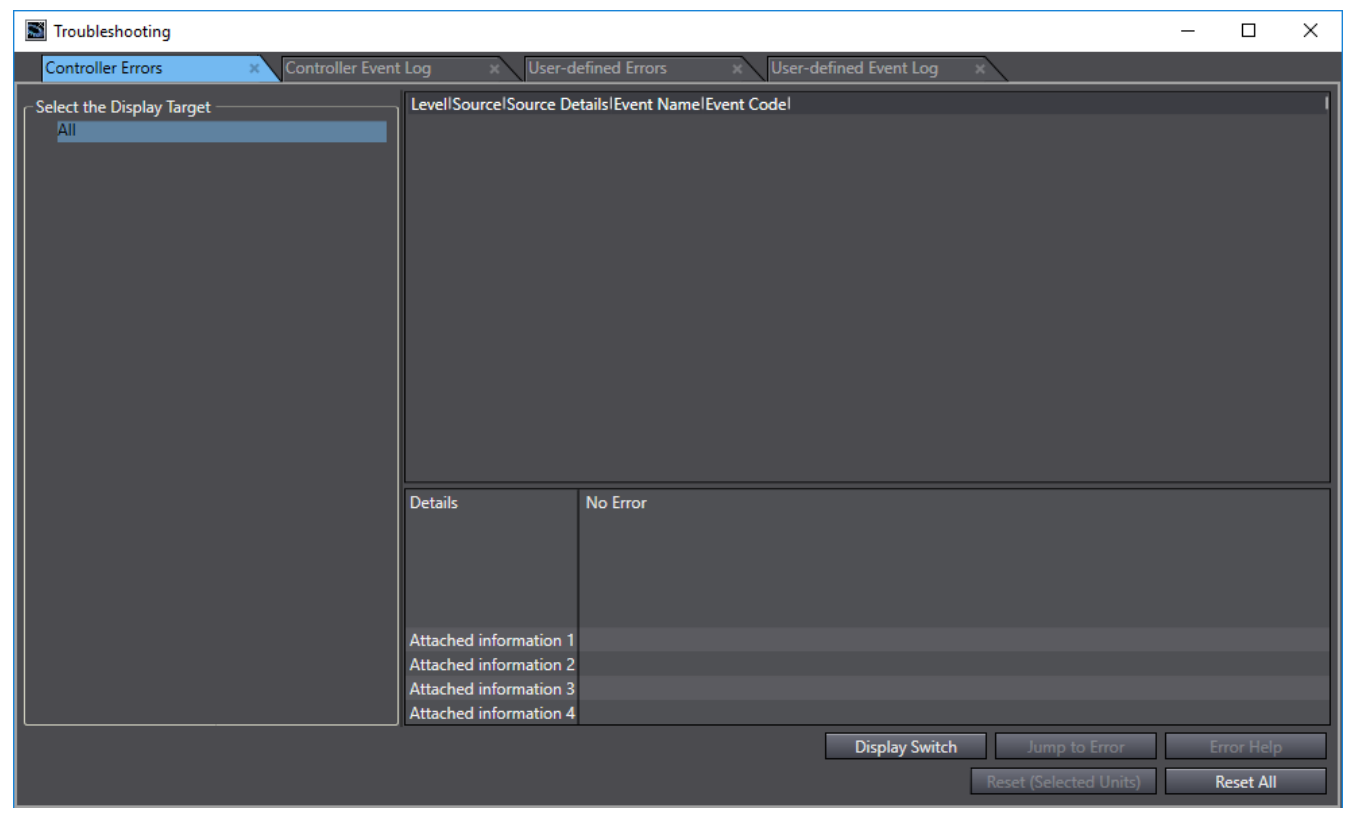

### Assigning a Module to an Axis

| E001                                                |  |  |  |  |  |
|-----------------------------------------------------|--|--|--|--|--|
| BEL                                                 |  |  |  |  |  |
| BEL                                                 |  |  |  |  |  |
| 0x00010004                                          |  |  |  |  |  |
| 1                                                   |  |  |  |  |  |
| Enabled 🔻                                           |  |  |  |  |  |
| 0x0000000                                           |  |  |  |  |  |
| Edit PDO Map Settings                               |  |  |  |  |  |
| Enabled (DC Cyclic)                                 |  |  |  |  |  |
| Exist                                               |  |  |  |  |  |
|                                                     |  |  |  |  |  |
|                                                     |  |  |  |  |  |
| Setting<br>Edit Module Configurati                  |  |  |  |  |  |
|                                                     |  |  |  |  |  |
| Module Configuration Edits the module configuration |  |  |  |  |  |
|                                                     |  |  |  |  |  |

To assign a module to each specific axis select the Copley Drive Icon under the Omron Master and then the "Edit Module Configuration" button shown in the picture on the left.

Click and drag the desired module from the Toolbox on the right to the desired axis module. Axis A of the BEL is mapped to CSP Mode shown in the Main Module Configuration Screen below.

#### Main Module Configuration Screen

| ECAT EtherCAT | - No     | ode1 : BE   | L(E001) ×             |    |    |
|---------------|----------|-------------|-----------------------|----|----|
| Posit         | Slot     | I           | Module                | I  | I. |
| Node1 : BEL   | . (E001) |             |                       |    |    |
| 0 Aა          | kis A    | <b>₩</b> Cy | clic position Mode (M | 1) |    |
|               |          |             |                       |    |    |

Click the Online Button followed by the Download To Controller Button both shown below.

**Online Button** 

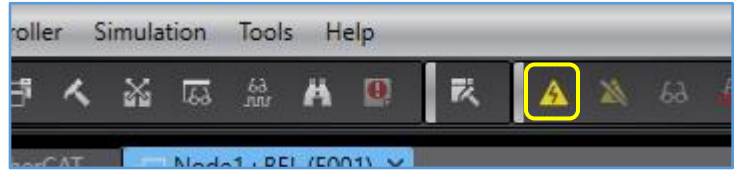

Download to Controller Button

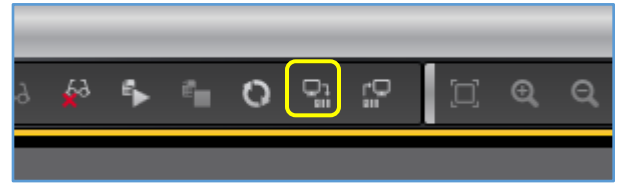

After Downloading Select Execute and OK.

| Transfer to Controller                                                                                                    |                                                                                                    |   |
|----------------------------------------------------------------------------------------------------|----------------------------------------------------------------------------------------------------|---|
| The following data will be transferre                                                                                                    | ed.                                                                                                    |   |
| - Configurations and Setup<br>EtherCAT, CPU/Expansion Racks<br>Motion Control Setup, Cam Dat<br>Task Settings                                                                                                | s, I/O Map, Controller Setup<br>ta Settings, Event Settings                                                                                                    |   |
|                                                                                                    | Transfer to Controller                                                                                                    |   |
| - Programming<br>POUs, Data, Library                                                                                                    | Successfully completed.                                                                                                    |   |
| Options<br>Clear the present values of va                                                                                                    | ОК                                                                                                    | ן |
| <ul> <li>Do not transfer the program s</li> <li>Do not transfer the following.</li> <li>CJ-series Special Unit param</li> <li>Slave Terminal Unit operatio</li> <li>Do not transfer the EtherNet/</li> </ul> | source. All data will be re-transferred when this option is changed.<br>. (All items are not transferred.)<br>neters and EtherCAT slave backup parameters.<br>on settings and NX Unit application data.<br>'IP connection settings (built-in port and Unit). |   |
|                                                                                                    | Execute Close                                                                                                    | 2 |

## Edit PDO Mapping

Double click on the EtherCAT tab under Configurations and Setup in the Multiview Explorer. Select the drive under the master and click the Edit Module Configuration Button.

| Item name                 | Value                                |
|---------------------------|--------------------------------------|
| Device name               | E001                                 |
| Model name                | BEL                                  |
| Product name              | BEL                                  |
| Revision                  | 0x00010004                           |
| Node Address              | 1                                    |
| Enable/Disable Settings   | Enabled 🔹                            |
| Serial Number             | 0x0000000                            |
| PDO Map Settings          | Edit PDO Map Settings                |
| Enable Distributed Clock  | Enabled (DC Cyclic)                  |
| Reference Clock           | Exist                                |
| Setting Parameters        |                                      |
| Backup Parameter Settings |                                      |
| Module Configuration      | Setting<br>Edit Module Configuration |

Select the Cyclic Position Mode (M1) Module.

| 🖨 I/O Map   | ECAT Ethe | rCAT | - Node1 : BEL (E001)  | × |
|-------------|-----------|------|-----------------------|---|
| Posit       | Slot      | I    | Module                | I |
| Node1 : BEL | (E001)    |      |                       |   |
| 0 Ax        | is A      | Cycl | ic position Mode (M1) |   |

Select Edit PDO Map Settings on the right to view, enable or disable the fixed PDO's associated with this axis.

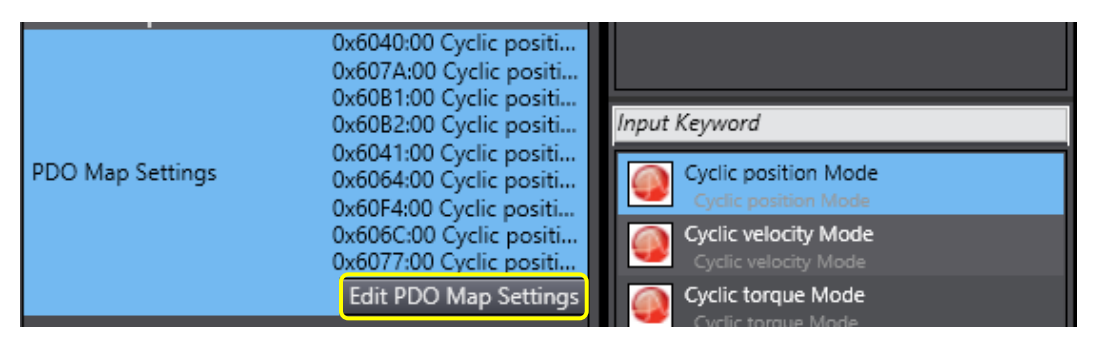

The PDO map settings here are fixed, and therefore, cannot be edited.

| EtherCAT Node1 : BEL (E001) ×                                                       |                                                                 |           |         |           |                         |         | - |
|-------------------------------------------------------------------------------------|-----------------------------------------------------------------|-----------|---------|-----------|-------------------------|---------|---|
| PDO Mapping Status: Process Data Size Input: 128/11472 [bit] Output: 96/11472 [bit] |                                                                 |           |         |           |                         |         |   |
|                                                                                     |                                                                 |           |         |           |                         |         |   |
| PDO Entry Mapping List                                                              | PDO Entry Mapping List Data included in Cyclic position Outputs |           |         |           |                         |         |   |
|                                                                                     | Input 128[bit]                                                  | Index     | Size    | Data Type | Name                    | Comment | 1 |
|                                                                                     | Output 96[bit]                                                  | 0x6040:00 | 16[bit] | UINT      | Control word            |         |   |
| Selection Input/Output Name                                                         | Flag  I                                                         | 0x607A:00 | 32[bit] | DINT      | Profile target position |         |   |
| No option                                                                           |                                                                 | 0x60B1:00 | 32[bit] | DINT      | Velocity offset         |         |   |
| <ul> <li>Output Cyclic position Outputs</li> </ul>                                  |                                                                 | 0x60B2:00 | 16[bit] | INT       | Torque offset           |         |   |
| No option                                                                           |                                                                 |           |         |           |                         |         | - |
| Input Cyclic position Inputs                                                        |                                                                 |           |         |           |                         |         |   |

Click OK and return to the Main Module Configuration Screen. To edit the user mappable PDO's for the device, select the desired node and click the Edit PDO Map Settings Button on the right.

| ECA | Ether | CAT 🔤 N        | ode1 : BEL (E001) 🗙  |      |
|-----|-------|----------------|----------------------|------|
|     | Posit | l Slot         | l Module             | I    |
|     | Node  | 1 : BEL (E001) |                      |      |
|     | 0     | Axis A         | Cyclic position Mode | (M1) |
|     |       |                | - ,                  |      |

The full list of editable RxPDO's and TxPDO's is displayed.

| Selection | Input/Output | Name           | Flag     |  |
|-----------|--------------|----------------|----------|--|
|           |              | No option      |          |  |
|           | Output       | Receive PDO 1  | Editable |  |
| ۲         |              | No option      |          |  |
|           | Output       | Receive PDO 2  | Editable |  |
| 0         |              | No option      |          |  |
|           | Output       | Receive PDO 3  | Editable |  |
| •         |              | No option      |          |  |
|           | Output       | Receive PDO 4  | Editable |  |
| ۲         |              | No option      |          |  |
|           | Input        | Transmit PDO 1 | Editable |  |
| 0         |              | No option      |          |  |
|           | Input        | Transmit PDO 2 | Editable |  |
| •         |              | No option      |          |  |
|           | Input        | Transmit PDO 3 | Editable |  |
| •         |              | No option      |          |  |
|           | Input        | Transmit PDO 4 | Editable |  |

Select Receive PDO 1.

|           |              |               |      | Output Upitj |
|-----------|--------------|---------------|------|--------------|
| Selection | Input/Output | Name          | Flag |              |
|           |              | No option     |      |              |
|           | Output       | Receive PDO 1 | Edi  |              |
|           |              |               |      |              |

Select the Add PDO Entry Button on the bottom right.

| Add PDO Entry | Delete PDO Entry |       |  |  |  |
|---------------|------------------|-------|--|--|--|
| OK            | Cancel           | Apply |  |  |  |

Select objects to map to the RxPDO and click OK.

| Edit PDO Map Settings                                     | —  |   | $\times$      |
|-----------------------------------------------------------|----|---|---------------|
| 0x2010:00 PVT Buffer data                                 |    |   | ^             |
| 0x2183:00 Latching faults                                 |    |   | _             |
| 0x2194:00 Output pin values                               |    |   | _             |
| 0x21E1:00 D/A converter output value                      |    |   |               |
| 0x2240:00 Actual motor position                           |    |   | - 10          |
| 0x2242:00 Position of load encoder                        |    |   |               |
| 0x2262:00 Phase Angle                                     |    |   |               |
| 0x2325:00 Registration offset for step and direction mode |    |   |               |
| 0x23/1:00 Gain schedulong key parameter                   |    |   | - 1           |
| 0x2508:00 Trace start/stop control                        |    |   |               |
| 0x250A:00 Trace memory reserve size                       |    |   | _             |
| 0x250B:00 Trace memory address                            |    |   |               |
| 0x6040:00 Control word                                    |    |   |               |
| 0x6060:00 Modes of operation                              |    |   |               |
| 0x606A:00 Velocity sensor selection                       |    |   | _             |
| 0x606D:00 Velocity window (16-bit version)                |    |   |               |
| 0x606F:00 Velocity threshold                              |    |   | _ !           |
| 0x60/0:00 Velocity threshold time                         |    |   |               |
| 0x6071:00 Target Torque                                   |    |   | $\overline{}$ |
| 0v607E-00 Factor group polarity                           | _  | _ |               |
| Position of load encoder                                  |    |   |               |
| Data type : DINT                                          |    |   | $\sim$        |
| Size : 32[bit]                                            |    |   |               |
| Comment : Signed double integer                           |    |   |               |
|                                                           |    |   |               |
|                                                           |    |   | $\sim$        |
|                                                           | ОК |   | ancel         |

Click the Apply Button on the bottom right to apply the changes to the PDO Map Settings then click OK.

Select the I/O Map tab in the Configurations and Setup Menu to view the changes to the PDO Mapping.

| 🥔 I/O Map | × 🛱 EtherCAT      | 🐼 MC_Axis000 (0)           | 🔄 Section0 - Program0   |     |           |
|-----------|-------------------|----------------------------|-------------------------|-----|-----------|
| Position  |                   | Port                       | Description             | R/W | Data Type |
|           | 🔻 💐 EtherCAT Netv | vork Configuration         |                         |     |           |
| EtherCA   | Master            |                            |                         |     |           |
| Node1     | 🔻 🍧 BEL           |                            |                         |     |           |
|           | Receive PDC       | 0 1_Position of load enco  | d Signed double integer | W   | DINT      |
| Slot 0    | 🔻 🕴 Cyclic po     | sition Mode                |                         |     |           |
|           | Cyclic po         | sition Outputs_Control w   | <i>i</i> o              | W   | UINT      |
|           | Cyclic po         | sition Outputs_Profile ta  | rg                      | W   | DINT      |
|           | Cyclic po         | sition Outputs_Velocity o  | off                     | W   | DINT      |
|           | Cyclic po         | sition Outputs_Torque of   | fs                      | W   | INT       |
|           | Cyclic po         | sition Inputs_Status word  | i_                      | R   | UINT      |
|           | Cyclic po         | sition Inputs_Actual mot   | 01                      | R   | DINT      |
|           | Cyclic po         | sition Inputs_Position loc | р <b>г</b>              | R   | DINT      |
|           | Cyclic po         | sition Inputs_Actual mot   | 01                      | R   | DINT      |
|           | Cyclic po         | sition Inputs_Torque actu  | Ia                      | R   | INT       |
|           | 🔻 💐 CPU/Expansio  | n Racks                    |                         |     |           |
| CPU Rac   | CPU Rack 0        |                            |                         |     |           |

## View and Edit PDO Cyclic Data

Click the Online Button shown below.

| lio        |                                      |
|------------|--------------------------------------|
| Simulation | Tools Help                           |
| ធាង        | .# # <b>9 ₹ <u>1</u> × 8 ∳ * * 0</b> |
| ×          | Online                               |
| Network co | figuration I                         |
|            | Master<br>Master                     |
|            | E001<br>BEL Rev:0x00010004           |

Navigate to the I/O Map under the Configurations and Setup Tab on the left.

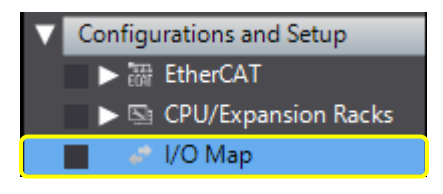

A live feed of the cyclic data used by the selected module (CSP Mode) is displayed there. The data sent to the drive (RxPDO's) can be edited here for testing purposes. A live feed of the data sent by the drive to the master (TxPDO's) is also shown here.

Select a Monitor Type of Hex on the bottom left of the I/O Map.

| - Monitor tuno - |                  |                         |             |
|------------------|------------------|-------------------------|-------------|
| Monitor type     |                  |                         |             |
| Data type        | 🔵 Binary 💽 Hex 🔵 | Signed decimal 🔵 Unsigi | ned decimal |
|                  |                  |                         |             |

| 🥔 I/O Map | ×                                                       |             |     |           |        |          |  |
|-----------|---------------------------------------------------------|-------------|-----|-----------|--------|----------|--|
| Position  | Port                                                    | Description | R/W | Data Type | Value  | Variable |  |
|           | EtherCAT Network Configuration                          |             |     |           |        |          |  |
| EtherCA   | Master                                                  |             |     |           |        |          |  |
| Node1     | 🔻 🖀 BEL                                                 |             |     |           |        |          |  |
| Slot 0    | Cyclic position Mode                                    |             |     |           |        |          |  |
|           | Cyclic position Outputs_Control word_6040_00            |             | W   | UINT      | 16#0   |          |  |
|           | Cyclic position Outputs_Profile target position_607A_00 |             | W   | DINT      | 16#0   |          |  |
|           | Cyclic position Outputs_Velocity offset_60B1_00         |             | W   | DINT      | 16#0   |          |  |
|           | Cyclic position Outputs_Torque offset_60B2_00           |             | W   | INT       | 16#0   |          |  |
|           | Cyclic position Inputs_Status word_6041_00              |             | R   | UINT      | 16#670 |          |  |
|           | Cyclic position Inputs_Actual motor position_6064_00    |             | R   | DINT      | 16#0   |          |  |
|           | Cyclic position Inputs_Position loop error_60F4_00      |             | R   | DINT      | 16#0   |          |  |
|           | Cyclic position Inputs_Actual motor velocity_606C_00    |             | R   | DINT      | 16#0   |          |  |
|           | Cyclic position Inputs_Torque actual value_6077_00      |             | R   | INT       | 16#0   |          |  |
|           | ▼ 🖣 CPU/Expansion Racks                                 |             |     |           |        |          |  |
| CPU Rac   | CPU Rack 0                                              |             |     |           |        |          |  |
|           |                                                         |             |     |           |        |          |  |

If it is safe to do so and as a test, try enabling the drive by writing "16#F'' to the Control Word (CANopen Object 0x6040) and view the change in the Status Word.

Cyclic position Outputs\_Control wo

If there are no faults present in the drive, the status light for the axis should be solid green (drive enabled). A change in the Status Word should also have occurred.

R

Cyclic position Inputs\_Status word\_

UINT 16#5237

W UINT

16#F

# Send SDO's (Acyclic Data)

Click the "Offline" button.

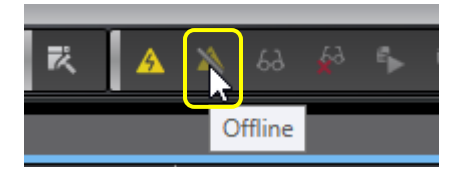

Create a POU Program to send an SDO. Navigate to Programming > POUs > Programs.

Right click Programs > Add > Ladder.

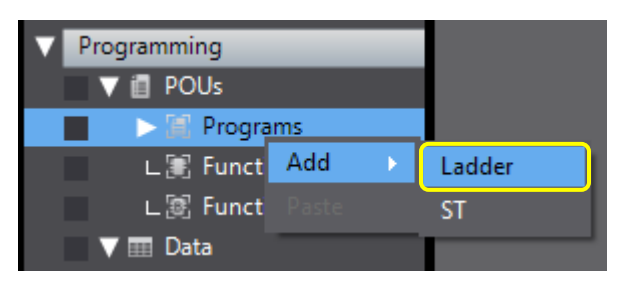

Right click the rung and select "Insert Input (C)" and name the contact.

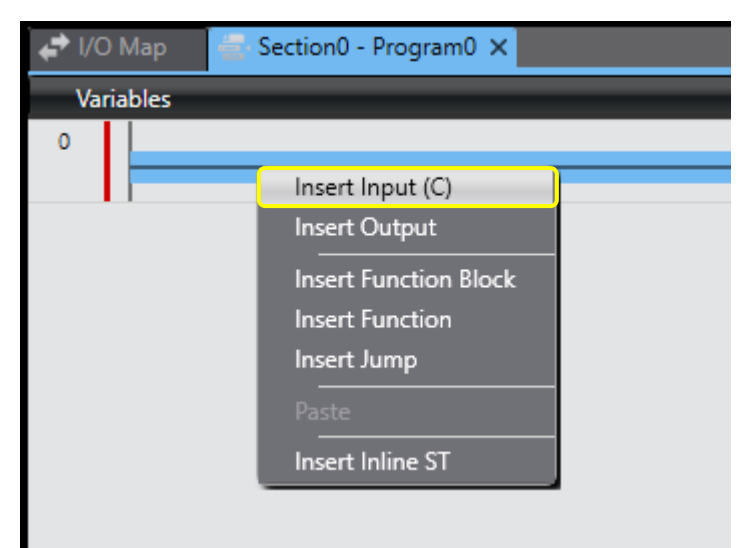

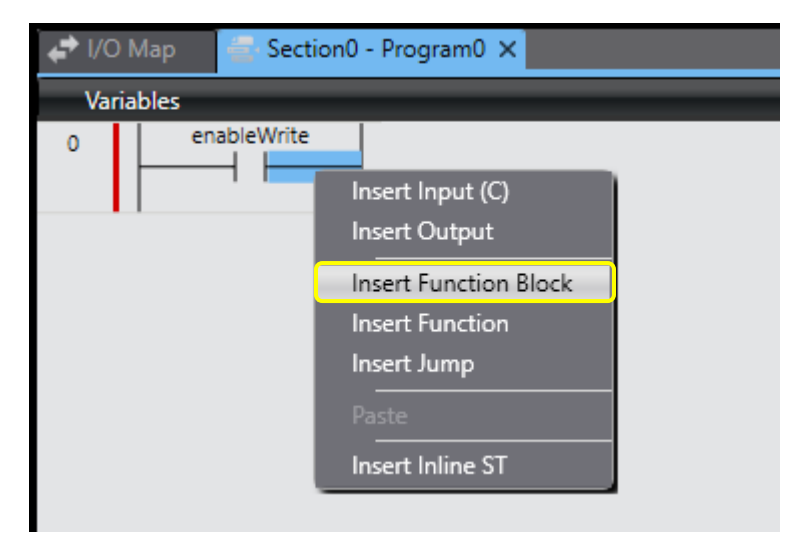

Right click to the right of the contact on the rung and select "Insert Function Block".

Type within the Function Block: "EC\_CoESDOWrite" and press enter.

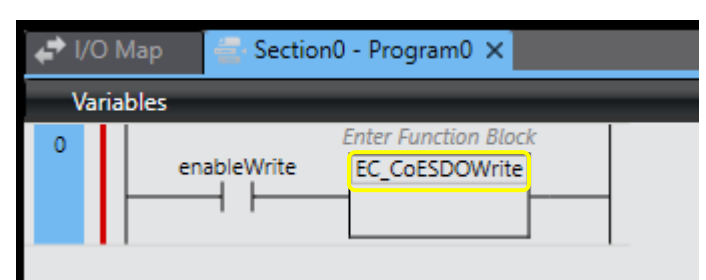

Fill in the data as shown below. The writeData variable type is UINT.

| ECAT Ether | 🛗 EtherCAT 🛛 🗂 Node1 : BEL (E001) 🛛 🖨 |           |                                                    | 🖨 I/O Ma                                                                | Map 🔄 Section0 - Program0 🗙                                          |                                       |   |  |
|------------|---------------------------------------|-----------|----------------------------------------------------|-------------------------------------------------------------------------|----------------------------------------------------------------------|---------------------------------------|---|--|
| Varia      | bles                                  |           |                                                    | _                                                                       |                                                                      |                                       | - |  |
| 0          | ena                                   | ableWrite | 1-<br>sdoObjWrite<br>Enter Variable-<br>writeData- | writed<br>EC_CoE<br>Execute<br>NodeAdr<br>SdoObj<br>TimeOut<br>WriteDat | Gain_Cp<br>SDOWrite<br>Done<br>Busy<br>Error<br>ErrorID<br>AbortCode | busy<br>error<br>errorID<br>abortCode |   |  |
|            |                                       |           | 2.                                                 | - WriteSize                                                             |                                                                      |                                       |   |  |

Click on the Variables Menu shown below. Double click in the empty cell sdoObjWrite "Initial Value". Click on the box located on the left side of the cell.

| EtherCAT Section0 - Program0 × |                   |              |               |      |        |          |     |  |  |
|--------------------------------|-------------------|--------------|---------------|------|--------|----------|-----|--|--|
| Variab                         | les               |              |               |      |        |          |     |  |  |
| Name                           | Namespace - Using |              |               |      |        |          |     |  |  |
| Internals                      | Name              | Data Type    | Initial Value | I AT | Retain | Constant | Cor |  |  |
| Externals                      | enableWrite       | BOOL         |               |      |        |          |     |  |  |
|                                | writeData         | UINT         |               |      |        |          |     |  |  |
|                                | sdoObjWrite       | _sSDO_ACCESS |               |      |        |          |     |  |  |
|                                | busy              | BOOL         |               |      |        |          |     |  |  |
|                                | orror             | POOL         |               |      |        |          |     |  |  |

Enter the CANopen Object information and click OK. The Current Loop Proportional Gain is Object 0x2380 sub-index 1.

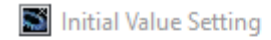

| sdoObjWrite |         |          |                  |  |  |  |
|-------------|---------|----------|------------------|--|--|--|
|             | Index   | Subindex | IsCompleteAccess |  |  |  |
|             | (UINT)  | (USINT)  | (BOOL)           |  |  |  |
|             | 16#2380 | 1        | False            |  |  |  |

Enter the data to be sent to the CANopen Object in the writeData variable's Initial Value Column shown below.

| Variab    | Variables         |                |                |      |        |          |     |  |  |
|-----------|-------------------|----------------|----------------|------|--------|----------|-----|--|--|
| Name      | Namespace - Using |                |                |      |        |          |     |  |  |
| Internals | Name              | Data Type      | Initial Value  | I AT | Retain | Constant | Con |  |  |
| Externals | enableWrite       | BOOL           |                |      |        |          |     |  |  |
|           | writeGain_Cp      | EC_CoESDOWrite |                |      |        |          |     |  |  |
|           | sdoObjWrite       | _sSDO_ACCESS   | (Index := 16#2 |      |        |          |     |  |  |
|           | writeData         | UINT           | 200            |      |        |          |     |  |  |
|           | husy              | BOOL           |                |      |        |          |     |  |  |

Press the Online Button then the Download to Controller Button. Collapse the Variables Menu by clicking on it again.

| ECAT Ether | rCAT | -🗖 Node1 : BEL (E001) | 🖨 I/O Map                                                                                       | 🖶 Sectio                                                             | on0 - Program0 🗙                                                             |  |
|------------|------|-----------------------|-------------------------------------------------------------------------------------------------|----------------------------------------------------------------------|------------------------------------------------------------------------------|--|
| Varia      | bles |                       |                                                                                                 |                                                                      |                                                                              |  |
| 0          | ena  | ableWrite<br>         | Writed<br>EC_COE<br>Execute<br>1— NodeAdr<br>Write— SdoObj<br>riable— TimeOut<br>Data— WriteDat | Sain_Cp<br>SDOWrite<br>Done<br>Busy<br>Error<br>ErrorID<br>AbortCode | —busy (False)<br>—error (False)<br>—errorID (0000)<br>—abortCode (0000 0000) |  |
|            |      |                       | 2-WriteSize                                                                                     |                                                                      |                                                                              |  |

The writeData variable should now have a default value of 200.

Click the RUN Mode Button shown below.

| A   | 8 | 69     | <mark>∳</mark> ∂ | E.                 | e.    | 0    | 입 | ů. | ٦ | Ð, | Q | <sup>10</sup> 0 | ] |
|-----|---|--------|------------------|--------------------|-------|------|---|----|---|----|---|-----------------|---|
| Map |   | Sectio | on0 - I          | Pro <sub>l</sub> F | RUN M | lode |   |    |   |    |   |                 |   |

The writeData variable can be edited while the program is running by double clicking it and entering a new value. The value of the writeData variable below was changed from 200 to 250.

| ECAT Ether | rCAT | - Node1   | : BEL (E001)                                     | 🖨 I/O Map                                                                                                    | 🖶 Sectio                                                                       | n0 - Program0 ×                                                              |   |
|------------|------|-----------|--------------------------------------------------|----------------------------------------------------------------------------------------------------|--------------------------------------------------------------------------------|------------------------------------------------------------------------------|---|
| Varia      | bles |           |                                                  |                                                                                                    |                                                                                |                                                                              |   |
| 0          | en   | ableWrite | sdoObj\<br>Enter Var<br>200 ▼ (:00) write<br>250 | WriteG<br>EC_CoES<br>Execute<br>1— NodeAdr<br>Nrite— SdoObj<br>iable— TimeOut<br>Data— WriteDat<br>2— WriteSize | iain_Cp<br>iDOWrite<br>Done -<br>Busy -<br>Error -<br>ErrorID -<br>AbortCode - | —busy (False)<br>—error (False)<br>—errorID (0000)<br>—abortCode (0000 0000) |   |
|            |      |           |                                                  |                                                                                                    |                                                                                |                                                                              | - |
|            |      |           |                                                  |                                                                                                    |                                                                                |                                                                              |   |

| ECAT Ether | rCAT        | -🗆 Node1 : B | EL (E001) 🛛 🖨                          | I/O Map                                | 🗧 Sectio                                     | on0 - Program0 🗙                     |      |
|------------|-------------|--------------|----------------------------------------|----------------------------------------|----------------------------------------------|--------------------------------------|------|
| Varia      | bles        |              |                                        |                                        |                                              |                                      |      |
| 0          | ena<br>True | bleWrite     | 1<br>sdoObjWrite                       | Writed<br>EC_CoE<br>Execute<br>NodeAdr | Sain_Cp<br>SDOWrite<br>Done<br>Busy<br>Error | busy (False)<br>error (False)        |      |
|            |             |              | Enter Variable<br>(250) writeData<br>2 | TimeOut<br>WriteDat<br>WriteSize       | ErrorID<br>AbortCode                         | errorID (0000)<br>abortCode (0000 00 | 100) |
|            |             |              |                                        |                                        |                                              |                                      |      |

To send the SDO, click on the gap of the enableWrite Input and click "True".

To check that the SDO was sent and that the Current Loop Proportional Gain was set to 250, connect the drive to CME. The drive can be connected to CME over serial for monitoring purposes while Sysmac is controlling the drive over EtherCAT. Do not use CME to command the drive because the drive can have only one master controlling it at one time. The Current Loop Proportional Gain was indeed set to 250 shown in the Current Loop Screen in CME.

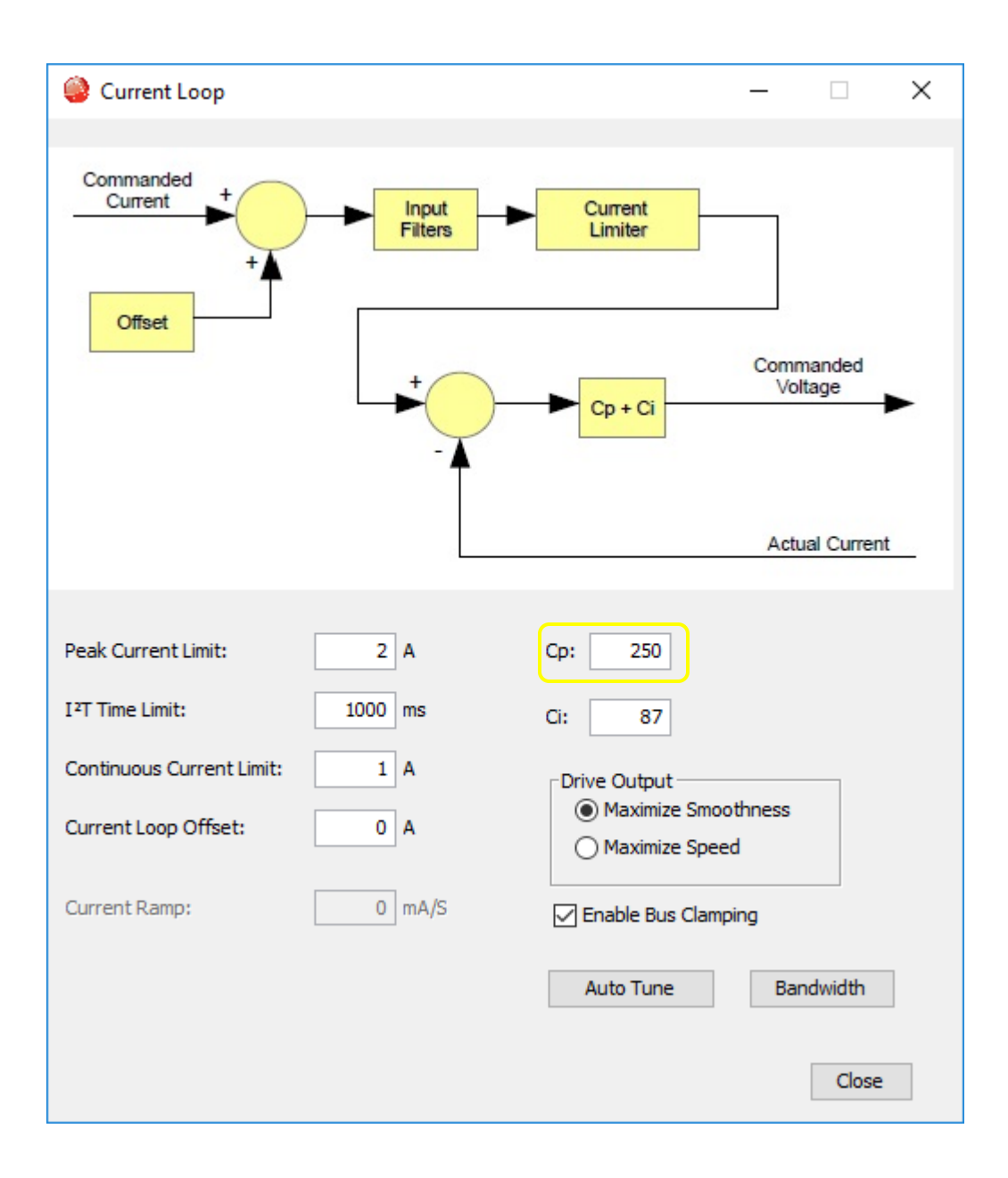

## Edit Watchdog Timer

Navigate to the Task Settings Menu under Configurations and Setup in the Multiview Explorer.

The Watchdog Timer is the same as the Task Timeout Detection Time and is calculated by multiplying the Period/Execution Time by the Task Timeout Detection Multiplier. The Watchdog Timer is displayed in the Task Timeout Detection Time along with the multiplier. Edit either the Period or the multiplier to change the Watchdog Timeout Value. For example, if the Period/Execution Rate is every 500us and the Task Timeout Detection Multiplier is set to "Period times 5", then the Watchdog Timeout Value is 2.50ms.

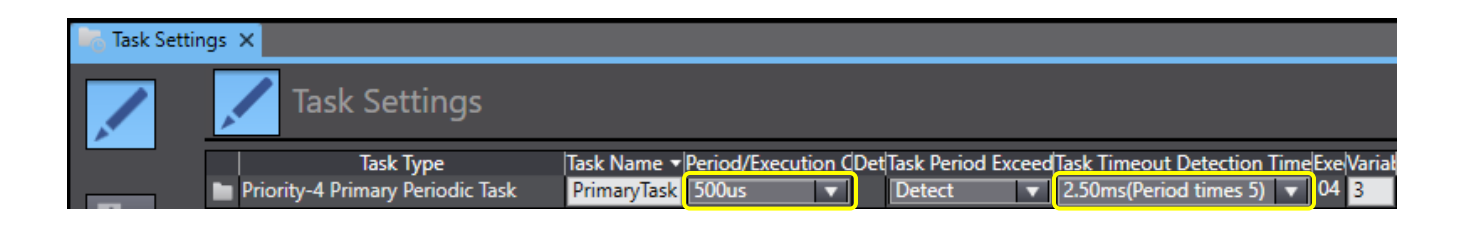

#### **Revision History**

| Date       | Version | Revision        |  |  |  |  |  |
|------------|---------|-----------------|--|--|--|--|--|
| 11/27/2019 | Rev 00  | Initial release |  |  |  |  |  |